### BAB V

## IMPLEMENTASI DAN PENGUJIAN SISTEM

## 5.1 HASIL IMPLEMENTASI SISTEM INFORMASI PENJUALAN TIKET DAN PENGIRIMAN BARANG PADA CV. PO. LAPAN-LAPAN BANGKO

Pada tahap ini penulis mengimplementasikan hasil rancangan yang telah dibuat pada tahap sebelumnya. Implementasi yang dimaksud adalah proses menterjemahkan rancangan menjadi sebuah *output* yaitu berupa sistem informasi penjualan tiket dan pengiriman barang. Adapun hasil implementasi dari halaman *output* tersebut, adalah sebagai berikut :

1. Tampilan Halaman Login

Halaman ini adalah halaman di mana *user* dapat memasuki sistem dengan mengisikan *usernam*e dan *password* kemudian klik login setelah itu user dapat melakukan pengelolaan sistem sesuai dengan hak aksesnya masing-masing. Halaman *login* ini merupakan hasil implementasi dari rancangan pada gambar 4.20. Tampilan halaman *login* adalah seperti gambar 5.1

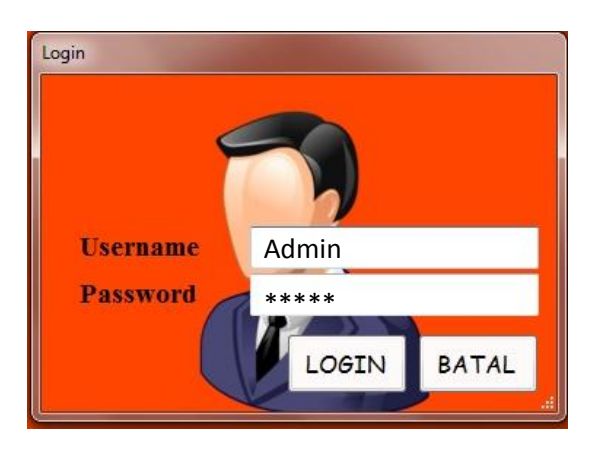

Gambar 5.1 Tampilan Halaman Login Admin

2. Tampilan Halaman Utama Admin

Halaman utama *admin* adalah halaman utama milik *admin* untuk melakukan pengolahan data yang terdiri dari karyawan, tiket, barang laporan, profil, kunci program dan keluar. Halaman utama admin ini merupakan hasil implementasi dari rancangan pada gambar 4.21. Tampilan halaman utama admin adalah seperti gambar 5.2.

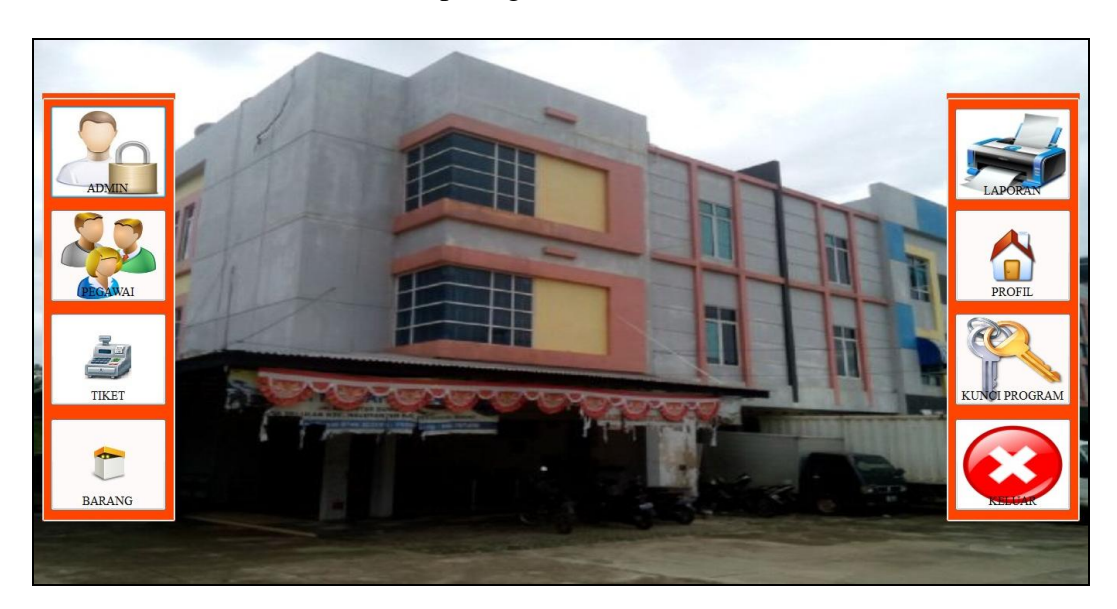

Gambar 5.2 Tampilan Halaman Utama Admin

3. Tampilan Halaman Mengubah Data Admin

Halaman mengubah data admin ini adalah tampilan halaman untuk mengubah data admin yang ada di sistem. Tampilan halaman mengelola admin ini adalah halaman dimana admin dapat melihat dan mengubah informasi admin yang ada didalam sistem ini. Halaman mengubah data admin ini merupakan hasil implementasi dari rancangan pada gambar 4.22 sampai gambar 4.23. Tampilan halaman mengubah data admin adalah seperti gambar 5.3 sampai 5.4 berikut ini :

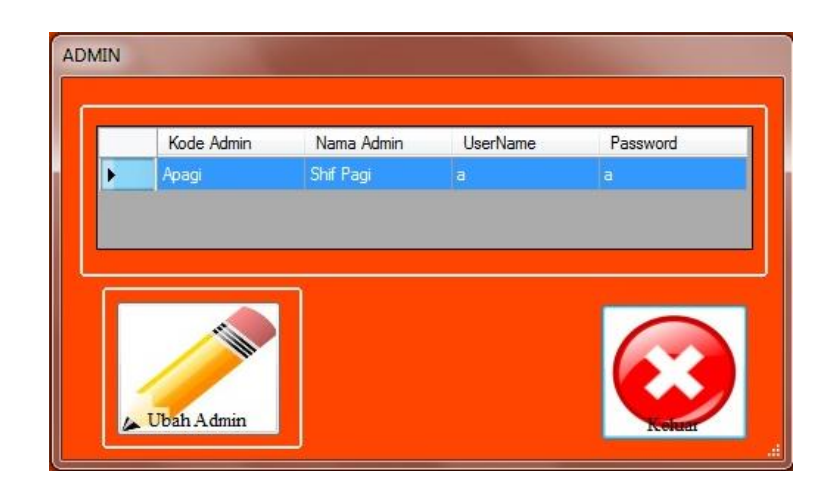

Gambar 5.3 Tampilan Halaman Mengelola Perubahan Data Admin

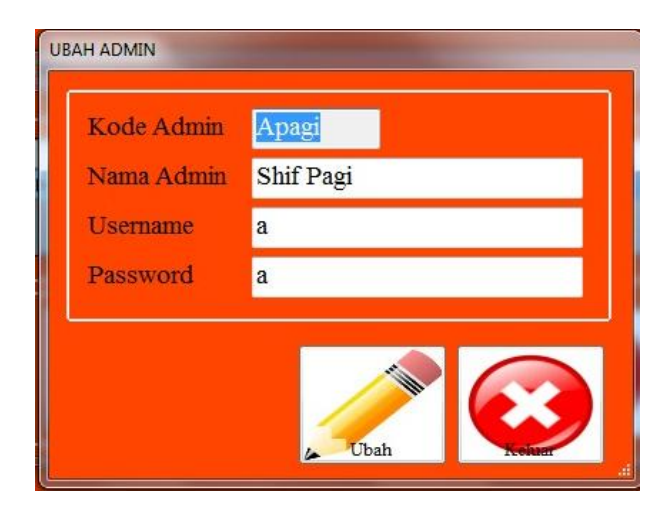

Gambar 5.4 Tampilan Halaman Mengubah Data Admin

Didalam tampilan mengelola data admin terdapat halaman untuk mengubah nama admin, username dan password admin dalam mengelola sistemnya, yang mana inputannya terdiri kode admin, nama admin, *username, password* dan *button* ubah data seperti pada gambar 5.4 dan halaman untuk menghapus data admin.

4. Tampilan Halaman Mengelola Data Karyawan

Halaman mengelola data karyawan ini adalah tampilan halaman untuk mengelola data karyawan yang ada di CV. PO. Lapan-Lapan Bangko.

Tampilan halaman mengelola data karyawan ini adalah halaman dimana admin dapat melihat, menambah, mengubah dan menghapus data karyawan yang ada didalam sistem ini. Halaman mengelola data karyawan ini merupakan hasil implementasi dari rancangan pada gambar 4.24 sampai gambar 4.25. Tampilan halaman mengelola data karyawan adalah seperti gambar 5.5 sampai 5.6 berikut ini :

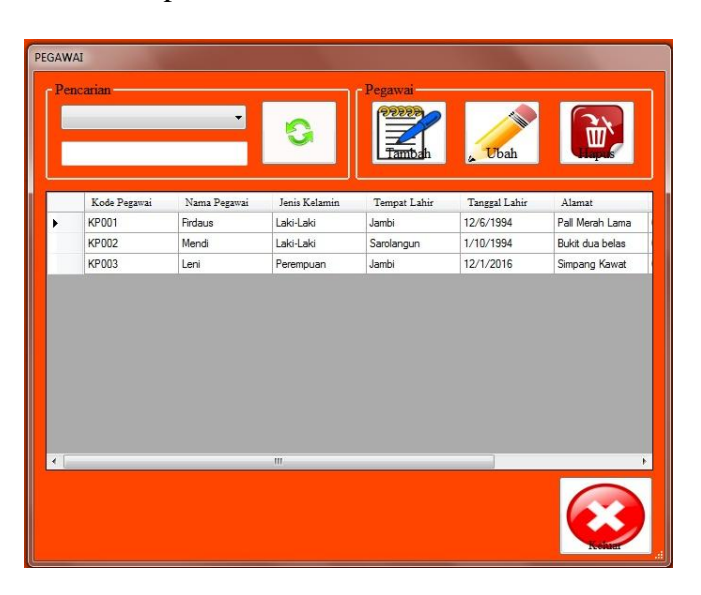

Gambar 5.5 Tampilan Halaman Mengelola Data Karyawan

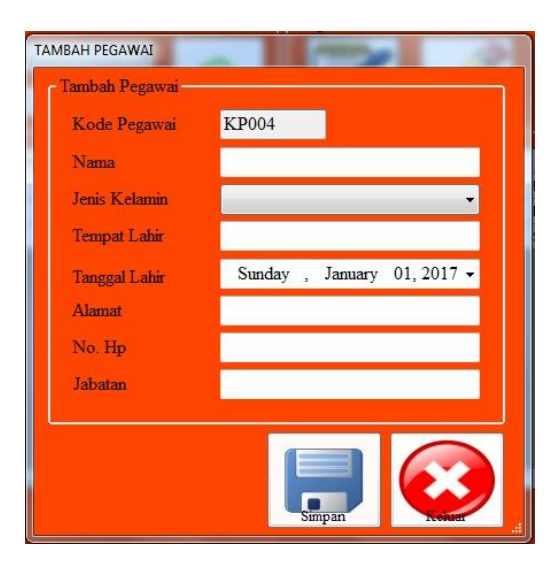

Gambar 5.6 Tampilan Halaman Tambah Data Karyawan

Didalam tampilan mengelola data karyawan terdapat halaman tambah data karyawan yang digunakan apabila ada data karyawan terbaru yang ada di CV. PO. Lapan-Lapan Bangko yaitu dengan menginputkan kode karyawan, nama karyawan, jenis kelamin, tempat lahir, tanggal lahir, alamat, nomor hp, jabatan dan *button* simpan data seperti pada gambar 5.6 serta halaman untuk mengubah data karyawan apabila terjadi kesalahan dalam penginputan dan halaman untuk menghapus data karyawan.

5. Tampilan Halaman Mengelola Data Penjualan Tiket

Halaman mengelola data penjualan tiket ini adalah tampilan halaman untuk mengelola semua proses penjualan tiket yang ada di CV. PO. Lapan-Lapan Bangko. Tampilan halaman mengelola penjualan tiket ini adalah halaman dimana admin dapat melihat, menambah, mengubah, menghapus dan mencetak informasi penjualan tiket yang ada didalam sistem ini. Halaman mengelola data penjualan tiket ini merupakan hasil implementasi dari rancangan pada gambar 4.26 sampai gambar 4.27 Tampilan halaman mengelola data penjualan tiket adalah seperti gambar 5.7 sampai 5.8 berikut ini :

|                                                 | Canan                                                                                                    |                                                 | •                                             | Ince 1                                                                                     |                                                      |           |                      |
|-------------------------------------------------|----------------------------------------------------------------------------------------------------|-------------------------------------------------|-----------------------------------------------|--------------------------------------------------------------------------------------------|------------------------------------------------------|-----------|----------------------|
|                                                 |                                                                                                    |                                                 |                                               | u Ubah                                                                                     | Hapus                                                | Celak     |                      |
|                                                 | Kode Tiket                                                                                                    | Nama                                            | Tanggal<br>Keberangkatan                      | Jam<br>Keberangkatan                                                                       | Jumlah<br>Penumpang                                  | No. Kursi | Tanggal<br>Pembeliar |
|                                                 | KT001                                                                                                    | Gea                                             | 12/31/2016                                    | 08.00                                                                                      | 1                                                    | 2         | 12/31/2016           |
|                                                 | KT002                                                                                                    | Putri                                           | 12/31/2016                                    | 08.00                                                                                      | 2                                                    | 3         | 12/31/2016           |
|                                                 | KT003                                                                                                    | Dara                                            | 12/31/2016                                    | 10.00                                                                                      | 1                                                    | 3         | 12/31/2016           |
| Pen<br>Ta                                       | nbelian Tiket<br>mggal Pembelian<br>ode Tiket                                                                                    | m<br>Sunday<br>KT004                            | , January 01,20                               | )17 💽 🕇 I                                                                                  | Dari                                                 |           |                      |
| Pen<br>Ta<br>Ka                                 | nbelian Tiket<br>mggal Pembelian<br>ode Tiket                                                                                    | m<br>Sunday<br>KT004                            | , January 01,20                               | )17 🕞 I                                                                                    | Dari<br>Tuiyan                                       |           |                      |
| Pen<br>Ta<br>Ko                                 | nbelian Tiket —<br>mggal Pembelian<br>ode Tiket                                                                                  | m<br>Sunday<br>KT004                            | , January 01,20                               | )17 <b>□</b> ~ I                                                                           | Dari<br>Fujuan                                       |           |                      |
| Pen<br>Ta<br>Ko<br>Na                           | nbelian Tiket<br>Inggal Pembeliai<br>ode Tiket<br>ama                                                                            | "<br>Sunday<br>KT004                            | , Jamuary 01,20                               | 017 🕞 I                                                                                    | Dari<br>Fujuan<br>Status                             |           |                      |
| Pen<br>Ta<br>Ko<br>Na<br>Ta                     | nbelian Tiket<br>Inggal Pembelian<br>ode Tiket<br>ama<br>Inggal Berangka                                                         | Trime Sunday<br>KT004<br>t Sunday               | , January 01,20<br>, January 01,20            | 017 I<br>1<br>1<br>1<br>1<br>1<br>1<br>1<br>1<br>1<br>1<br>1<br>1<br>1<br>1<br>1<br>1<br>1 | Dari<br>Tujuan<br>Status<br>Nama Sopir               |           |                      |
| Pen<br>Ta<br>Ko<br>Na<br>Ta<br>Ja               | nbelian Tiket<br>Inggal Pembeliai<br>ode Tiket<br>ama<br>Inggal Berangka<br>m Berangkat                                          | m<br>Sunday<br>KT004<br>t Sunday                | , January 01,20<br>, January 01,20            | 017 - 1<br>7<br>8<br>017 - 2<br>1                                                          | Dari<br>Iujuan<br>Status<br>Nama Sopir<br>Plat Mobil |           |                      |
| Pen<br>Ta<br>Ko<br>Na<br>Ta<br>Ja               | nbelian Tiket<br>unggal Pembeliai<br>ode Tiket<br>ama<br>unggal Berangka<br>m Berangkat<br>mlah Penumpan                         | g 0 Or                                          | , January 01, 20<br>, January 01, 20<br>, ang | )17 🕞 🖌 I<br>7<br>917 🕞 7<br>1                                                             | Dari<br>Tujuan<br>Status<br>Nama Sopir<br>Plat Mobil |           |                      |
| Pen<br>Ta<br>Ko<br>Na<br>Ja<br>Ja<br>Na         | nbelian Tiket<br>nggal Pembelian<br>ode Tiket<br>ama<br>mggal Berangka<br>m Berangkat<br>mlah Penumpan<br>o. Kursi               | m<br>Sunday<br>KT004<br>t Sunday<br>g 0 Or<br>0 | , January 01, 20<br>, January 01, 20<br>, ang | 917 I<br>7<br>917 1<br>917 1<br>1                                                          | Dari<br>Iujuan<br>Status<br>Nama Sopir<br>Plat Mobil |           | <u></u>              |
| Pen<br>Ta<br>Ko<br>Na<br>Ja<br>Jau<br>Jau<br>Ha | abelian Tiket<br>nggal Pembelian<br>ode Tiket<br>ama<br>mggal Berangka<br>m Berangkat<br>mlah Penumpan<br>o. Kursi<br>arga Tiket | g 0 0<br>Rp. 0                                  | , January 01, 20<br>, January 01, 20<br>, ang | )17 1<br>                                                                                  | Dari<br>Iujuan<br>Status<br>Nama Sopir<br>Plat Mobil |           | Beis                 |

Gambar 5.7 Tampilan Halaman Mengelola Data Penjualan Tiket

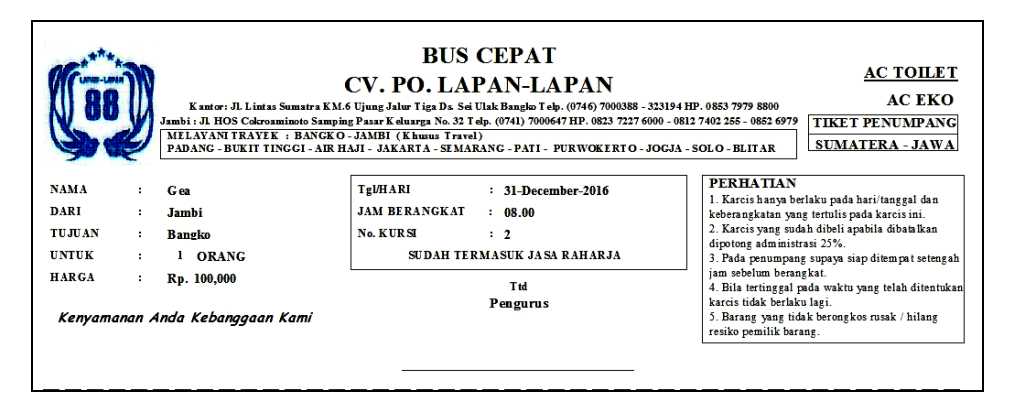

Gambar 5.8 Tampilan Halaman Cetak Tiket

Didalam tampilan mengelola data penjualan tiket terdapat halaman tambah data penjualan tiket yang digunakan untuk membuat data penjualan tiket terbaru yaitu dengan menginputkan tanggal pembelian, kode tiket, nama pelanggan, tanggal berangkat, jam berangkat, jumlah penumpang, nomor kursi, harga tiket, nomor polisi, nama supir dan *button* beli data seperti pada gambar 5.7, halaman untuk mengubah data penjualan tiket apabila terjadi kesalahan dalam penginputan dan halaman untuk menghapus data

penjualan tiket serta halaman untuk mencetak tiket travel yang dipesan pelanggan seperti pada gambar 5.8.

6. Tampilan Halaman Mengelola Data Pengiriman Barang

Halaman mengelola data pengiriman barang ini adalah tampilan halaman untuk mengelola semua proses pengiriman barang yang ada di CV. PO. Lapan-Lapan Bangko. Tampilan halaman mengelola pengiriman barang ini adalah halaman dimana admin dapat melihat, menambah, mengubah, menghapus dan mencetak informasi pengiriman barang yang ada didalam sistem ini. Halaman mengelola data pengiriman barang ini merupakan hasil implementasi dari rancangan pada gambar 4.28 sampai gambar 4.29 Tampilan halaman mengelola data pengiriman barang adalah seperti gambar 5.9 sampai 5.10 berikut ini :

|                                 | ncarian                                                                                                    |                  |                    |                          | Pengirima                                                                                                 | n Barang       |                     |
|---------------------------------|----------------------------------------------------------------------------------------------------|------------------|--------------------|--------------------------|----------------------------------------------------------------------------------------------------|----------------|---------------------|
|                                 |                                                                                                    | •                |                    | 0                        | Ubah                                                                                                    | Hapus          | QĒ <b>r</b> ak      |
|                                 | Kode<br>Pengiriman                                                                                                    | Nama<br>Pengirim | Alamat<br>Pengirim | Nama<br>Perierima        | Alamat<br>Penerima                                                                                        | Nama<br>Barang | Tanggal<br>Pengirir |
| •                               | KB004                                                                                                    | Ridho            | Jambi              | Berto                    | Banagko                                                                                                   | Baju           | 12/31/20            |
|                                 | KB005                                                                                                    | Deby             | Jambi              | Bobby                    | Bangko                                                                                                    | Handphone      | 12/31/20            |
|                                 | KB006                                                                                                    | Ilham            | Jambi              | Yoga                     | Bangko                                                                                                    | Headshet       | 1/1/2017            |
|                                 | KB007                                                                                                    | Hani             | Jambi              | Apek                     | Bangko                                                                                                    | Lem            | 1/1/2017            |
| т                               | an and                                                                                                    | Sunday           | Tanuary 01         | N                        | ama Sonir                                                                                                 |                |                     |
| Tel                             | ingeneration of the temp                                                                                                    | Sunder           | Tanuary 01         | -                        | ama Sonir                                                                                                 |                |                     |
| T                               | anggal                                                                                                    | Sunday           | , January 01,      | • N                      | ama Sopir                                                                                                 |                |                     |
| T                               | anggal<br>lode Pengiriman                                                                                                    | Sunday<br>KB008  | , January 01,      | • N<br>Pl                | ama Sopir<br>lat Mobil                                                                                    |                |                     |
| T                               | anggal<br>Lode Pengiriman<br>Jama Pengirim                                                                                           | Sunday<br>KB008  | , January 01,      | • N<br>P<br>B            | ama Sopir<br>lat Mobil<br>anyak 0                                                                         | KG             |                     |
| T<br>K<br>N<br>A                | anggal<br>Lode Pengiriman<br>Jama Pengirim<br>Jamat Pengirim                                                                         | Sunday<br>KB008  | , January 01,      | • N<br>Pl<br>B<br>H      | ama Sopir anyak 0<br>arga Rp.                                                                             | KG<br>0        |                     |
| T<br>K<br>N<br>A                | anggal<br>Code Pengiriman<br>Jama Pengirim<br>Jamat Pengirim<br>Jama Penerima                                                        | Sunday<br>KB008  | , January 01,      | • N<br>P<br>B<br>H<br>K  | ama Sopir<br>at Mobil<br>anyak 0<br>arga Rp.<br>eterangan                                                 | KG<br>0        |                     |
| T<br>K<br>N<br>A                | anggal<br>Code Pengiriman<br>Jama Pengirim<br>Jamat Pengirim<br>Jama Penerima<br>Jamat Penerima                                      | Sunday<br>KB008  | , January 01,      | • N<br>Pi<br>B<br>H<br>K | ama Sopir an Mobil an Mobil an Mobil anyak 0 arga Rp. eterangan bi kana kana kana kana kana kana kana kan | KG<br>0        |                     |
| T<br>K<br>N<br>A<br>N<br>A<br>N | anggal<br>Gode Pengiriman<br>Iama Pengirim<br>Iama Pengirim<br>Iama Penerima<br>Iama Penerima<br>Iama Barang                         | Sunday<br>KB008  | , January 01,      | • N<br>Pj<br>B<br>H<br>K | ama Sopir<br>lat Mobil<br>anyak 0<br>arga Rp.<br>eterangan                                                | KG<br>0        |                     |
| T<br>K<br>N<br>A<br>N<br>A<br>T | anggal<br>Sode Pengiriman<br>Jama Pengirim<br>Jama Pengirim<br>Jama Penerima<br>Jama Barang<br>Jangal Pengirima                      | Sunday<br>KB008  | , January 01,      | - N<br>P<br>B<br>H<br>K  | ama Sopir<br>lat Mobil<br>anyak 0<br>arga Rp.<br>eterangan                                                | KG<br>O        | \$                  |
| T<br>K<br>N<br>A<br>N<br>A<br>T | anggal<br>Code Pengiriman<br>Jama Pengirim<br>Jamat Pengirim<br>Jamat Penerima<br>Jamat Penerima<br>Jama Barang<br>anggal Pengirimat | Sunday<br>KB008  | , January 01,      | - N<br>P<br>B<br>H<br>K  | ama Sopir at Mobil an Mobil an Anga Que anga Rp. eterangan                                                | KG<br>0        | Kirim               |
| T<br>K<br>N<br>A<br>N<br>T      | anggal<br>Code Pengiriman<br>Jama Pengirim<br>Jamat Penerima<br>Jamat Penerima<br>Jama Barang<br>anggal Pengiriman                   | Sunday<br>KB008  | , January 01,      | • N<br>P<br>B<br>H<br>K  | ama Sopir at Mobil at Mobil anyak 0 arga Rp. eterangan                                                    | KG<br>O        | Kirinm              |

Gambar 5.9 Tampilan Halaman Mengelola Data Pengiriman Barang

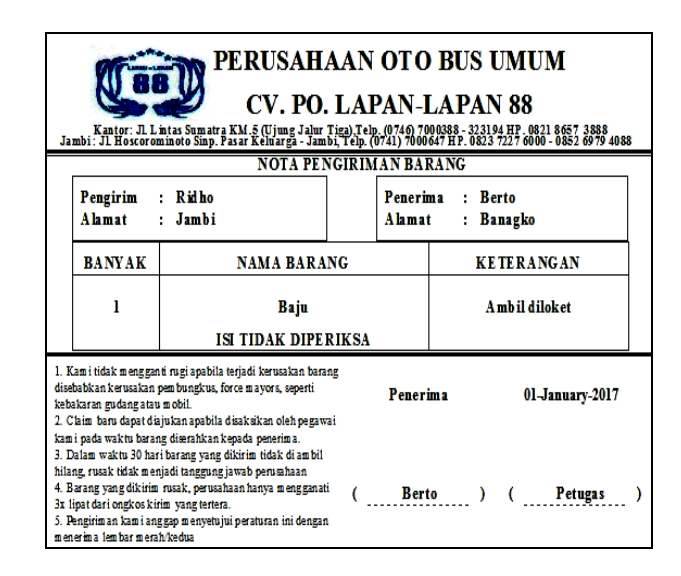

Gambar 5.10 Tampilan Halaman Cetak Bukti Pengiriman Barang

Didalam tampilan mengelola data pengiriman barang terdapat halaman tambah data pengiriman barang yang digunakan untuk membuat data pengiriman barang terbaru yaitu dengan menginputkan pengiriman barang ke, tanggal, kode pengiriman, nama pengiriman, nama barang, tanggal pengiriman, nomor polisi, nama supir, banyak / kg, harga, keterangan dan *button* kirim data seperti pada gambar 5.9, halaman untuk mengubah data pengiriman barang apabila terjadi kesalahan dalam penginputan dan halaman untuk menghapus data pengiriman barang serta halaman untuk mencetak bukti transaksi pengiriman barang yang dipesan pelanggan seperti pada gambar 5.10.

7. Tampilan Halaman Membuat Laporan

Halaman membuat laporan ini adalah tampilan halaman untuk membuat laporan yang ada di CV. PO. Lapan-Lapan Bangko yaitu laporan penjualan tiket, laporan karyawan dan laporan pengiriman barang yang dipilih sesuai dengan kategori masing-masing. Tampilan halaman membuat laporan ini adalah halaman dimana admin dapat melihat, membuat dan mencetak laporan yang ada didalam sistem ini. Halaman membuat laporan ini merupakan hasil implementasi dari rancangan pada gambar 4.30 sampai gambar 4.35. Tampilan halaman membuat laproan adalah seperti gambar 5.11 sampai gambar 5.16 berikut ini :

a. Tampilan Halaman Kategori Membuat Laporan

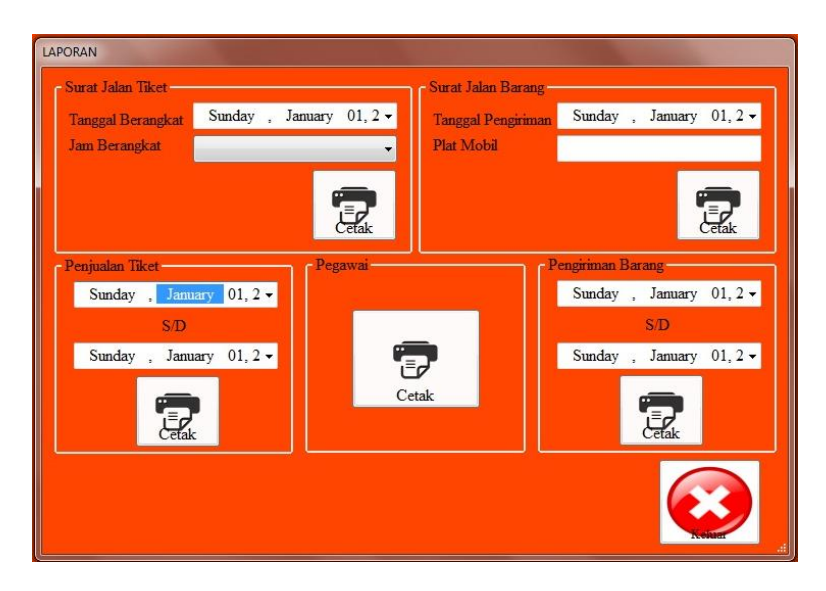

Gambar 5.11 Tampilan Kategori Membuat Laporan

Didalam tampilan kategori membuat laporan terdapat halaman untuk memilih berdasarkan tanggal awal sampai dengan tanggal akhir seperti gambar 5.11 untuk membuat setiap laporan yang ada di CV. PO. Lapan-Lapan Bangko. b. Tampilan Surat Jalan Penjualan Tiket

| Kant<br>Jamiti : J.              | EXAMPLE AND AND AND AND AND AND AND AND AND AND                                                                                                    |                |            |      |       |                  |  |  |
|----------------------------------|----------------------------------------------------------------------------------------------------|----------------|------------|------|-------|------------------|--|--|
| DARI<br>TUJUAN<br>TANGGAL<br>JAM | DARI : NO. POLISI :<br>TURIAN : SURAT JALAN NO. REGISTER :<br>TANGGAL : SOPR :<br>JAM : TRIPLE :                                                                                         |                |            |      |       |                  |  |  |
| Koir Tilet                       | Jumlah Penungang                                                                                                    | Nama Panangang | Nomer Kami | Dari | Tujum | Ongkan Panungung |  |  |
|                                  |                                                                                                    |                |            |      |       |                  |  |  |
| Jumish                           |                                                                                                    |                |            |      |       |                  |  |  |
| KOMES<br>ADMKANT<br>TPR          | Jumbh         Jumbh           KOMES         :           ADMKANTOR         :         Rg.25,000           Janki / Banglos         01-January-2017           TPR         :         PENCURUS |                |            |      |       |                  |  |  |

Gambar 5.12 Tampilan Surat Jalan Penjualan Tiket

Tampilan surat jalan penjualan tiket akan mucul jika admin memilih kategori seperti gambar 5.11, dimana surat jalan penjualan tiket yang berisikan data dari keseluruhan tiket yang dijual dan uang yang didapatkan seperti pada gambar 5.12, untuk mencetak surat jalan penjualan tiket tekan tombol CTRL+ P.

c. Tampilan Surat Jalan Pengiriman Barang

| Kanto<br>Jambi : J. J            | PERUSAHAAN OTO BUS UMUM<br>CV. PO. LAPAN-LAPAN 88<br>Kantar 2 Linta Santa KM4 Ung Jakr Tigo D. 54 Ula Bardo Talo (776) 70000 - 2019/01/ 005 777 000<br>Janit 2 R 105 Colorantean Enging Fast Integra V. 21 Taly, (741) 700007 107, 000 727 000 - 0012747 202 - 002 2077<br>MILLY AN TRAVEK :                                                                                                    |               |              |                 |          |                   |            |  |  |
|----------------------------------|----------------------------------------------------------------------------------------------------|---------------|--------------|-----------------|----------|-------------------|------------|--|--|
| DARI<br>TUJUAN<br>TANGGAL<br>JAM | BANGAD - JAMER (ARIVES 5 TRAVEL) PARANG - BURST TINGGI - BARKTA - SUMAREN (ARIVES 5 TRAVEL) DARE : TUTLAN : SURAT JAL AN NO. REGISTER : TANGGAL : TANGGAL : TANGGAL : TANGGAL : TUTLAN : TUTLAN |               |              |                 |          |                   |            |  |  |
| Kosi:<br>Pengiriman              | Nama Barang                                                                                                    | Nama Pengirim | Nama Pencima | Alamat Pencrima | Benyak   | Onglass<br>Barang | Keterangan |  |  |
| ЛМLAH                            |                                                                                                    |               |              |                 |          |                   |            |  |  |
|                                  | Jambi / Byngko 01-January-2017<br>PENCIRUS                                                                                                    |               |              |                 |          |                   |            |  |  |
|                                  |                                                                                                    |               |              |                 | <u>.</u> |                   | )          |  |  |

Gambar 5.13 Tampilan Surat Jalan Pengiriman Barang

Tampilan Surat Jalan pengiriman barang akan mucul jika admin memilih kategori seperti gambar 5.11, dimana laporan pengiriman barang yang berisikan data dari keseluruhan data barang yang akan diantarkan oleh supir setiap bulannya keloket atau langsung diantar kealamat pelanggan seperti pada gambar 5.13, untuk mencetak surat jalan pengiriman barang tekan tombol CTRL + P.

d. Tampilan Laporan Penjualan Tiket

| LAPORAN PENJUALAN TIKET<br>CV. PO. LAPAN - LAPAN 88 |                                                                        |               |       |                    |                  |              |        |        |        |            |            |
|-----------------------------------------------------|------------------------------------------------------------------------|---------------|-------|--------------------|------------------|--------------|--------|--------|--------|------------|------------|
| Kode                                                | Nama                                                                   | Tanggal Tiket | Jam   | Jum lah Penum pang | Tanggi Pembelian | Harga T iket | Dari   | Tujuan | Status | Nama Sopir | No Polisi  |
| KT001                                               | Gea                                                                    | 31-Dec-2016   | 05.00 | 1 Orang            | 31-Dec-2016      | Rp. 100,000  | Jam bi | Bangko | Umum   | Yono       | BH 4864 UL |
| KT002                                               | Putri                                                                  | 31-Dec-2016   | 08.00 | 2 Orang            | 31-Dec-2016      | Rp. 200,000  | Jam bi | Bangko | Um um  | Yono       | BH 4864 UL |
| KT003                                               | Dara                                                                   | 31-Dec-2016   | 10.00 | 1 Orang            | 31-Dec-2016      | Rp. 100,000  | Jam bi | Bangko | Umum   | Lukm an    | BH 6969 AJ |
|                                                     | Total                                                                  |               |       | 4 Orang            |                  | Rp. 400,000  |        |        |        |            |            |
|                                                     | Total 4 Orang Rp. 400,000<br>BANGKO, 01-January-2017<br>PENGURUS<br>() |               |       |                    |                  |              |        |        |        |            |            |

Gambar 5.14 Tampilan Laporan Penjualan Tiket

Tampilan laporan penjualan tiket akan mucul jika admin memilih kategori seperti gambar 5.11, dimana laporan penjualan tiket yang berisikan data dari keseluruhan tiket yang dijual dan uang yang didapatkan setiap bulannya seperti pada gambar 5.14, untuk mencetak laporan penjualan tiket tekan tombol CTRL+ P.

e. Tampilan Laporan Karyawan

| LAPORAN PEGAWAI<br>CV. PO. LAPAN-LAPAN 88 |         |               |              |                  |                 |              |                                          |  |  |
|-------------------------------------------|---------|---------------|--------------|------------------|-----------------|--------------|------------------------------------------|--|--|
| Kode Pegawai                              | Nama    | Jenis Kelamin | Tempat Lahir | Tanggal Lahir    | Alamat          | No Handphone | Jabatan                                  |  |  |
| KP001                                     | Firdaus | Laki-Laki     | Jam bi       | 06-December-1994 | Pall Merah Lama | 085368751233 | Sopir                                    |  |  |
| KP002                                     | Mendi   | Laki-Laki     | Sarolangun   | 10-January-1994  | Bukit dua belas | 089678439123 | Office Boy                               |  |  |
| КР003                                     | Leni    | Perem puan    | Jam bi       | 01-December-2016 | Sim pang Kawat  | 08123891231  | Kasir                                    |  |  |
|                                           |         |               |              |                  |                 |              | Bangko, 01-January-2017<br>M enget ahui, |  |  |
|                                           |         |               |              |                  |                 |              | ()                                       |  |  |

Gambar 5.15 Tampilan Laporan Karyawan

Tampilan laporan karyawan akan mucul jika admin memilih kategori seperti gambar 5.11, dimana laporan karyawan yang berisikan data-data setiap karyawan yang ada seperti pada gambar 5.15, untuk mencetak laporan karyawan tekan tombol CTRL + P.

#### f. Tampilan Laporan Pengiriman Barang

|       | LAPORAN PENGIRIMAN BARANG<br>CV. PO. LAPAN - LAPAN 88 |               |                 |             |                    |        |            |                |                              |  |
|-------|-------------------------------------------------------|---------------|-----------------|-------------|--------------------|--------|------------|----------------|------------------------------|--|
| Kode  | Nama Pengirim                                         | Nama Penerima | Alamat Penerima | Nama Barang | Tanggal Pengiriman | Banyak | Harga      | Nama Sopir     | Plat                         |  |
| KB006 | Ilham                                                 | Yoga          | Bangko          | Headshet    | 01-January-2017    | 1      | Rp. 15,000 | Totong         | BH 5333 XX                   |  |
| KB007 | Hani                                                  | Apek          | Bangko          | Lem         | 01-January-2017    | 2      | Rp. 20,000 | Joni           | ВН 7017 П                    |  |
|       | Total                                                 |               |                 |             |                    | 3      | Rp.        | 35,000.00      | <u> </u>                     |  |
|       |                                                       |               |                 |             |                    |        |            | Bangko,<br>M e | 01-January-2017<br>ngetahui, |  |
|       | ()                                                    |               |                 |             |                    |        |            |                |                              |  |

#### Gambar 5.16 Tampilan Laporan Pengiriman Barang

Tampilan laporan pengiriman barang akan mucul jika admin memilih kategori seperti gambar 5.11, dimana laporan pengiriman barang yang berisikan data dari keseluruhan data barang yang akan diantarkan oleh supir setiap bulannya keloket atau langsung diantar kealamat pelanggan seperti pada gambar 5.16, untuk mencetak laporan pengiriman barang tekan tombol CTRL + P.

8. Tampilan Halaman Profil

Tampilan halaman profil merupakan tampilan halaman pada saat admin memilih menu profil yaitu profil dari CV. PO. Lapan-Lapan Bangko. Halaman profil ini merupakan hasil implementasi dari rancangan pada gambar 4.36. Tampilan halaman profil adalah seperti gambar 5.17 berikut ini :

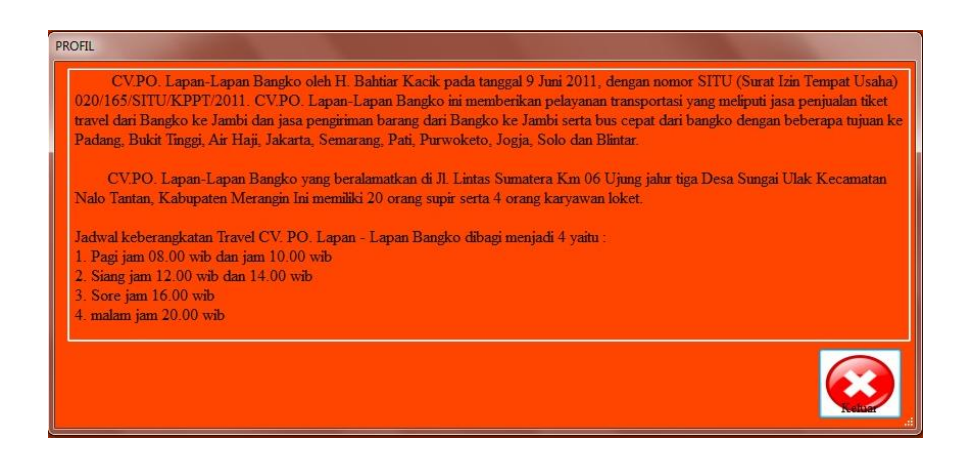

Gambar 5.17 Tampilan Halaman Profil

9. Tampilan Halaman Utama Pemilik

Halaman utama pemilik adalah halaman utama milik pemilik untuk melakukan pengolahan data yang terdiri dari admin, karyawan, laporan, profil, kunci program dan keluar. Halaman utama pemilik ini merupakan hasil implementasi dari rancangan pada gambar 4.37. Tampilan halaman utama admin adalah seperti gambar 5.18.

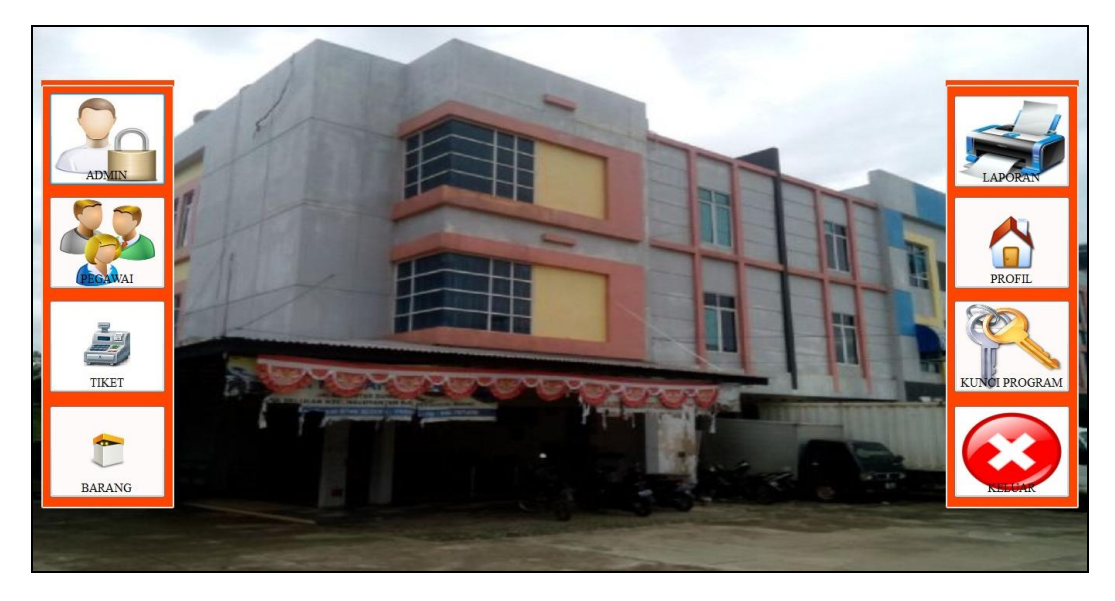

Gambar 5.18 Tampilan Halaman Utama Pemilik

# 5.2 PENGUJIAN PERANGKAT LUNAK SISTEM

Pengujian perangkat lunak adalah tahap pengujian hasil rancangan yang telah dibuat. Penulis melakukan tahap pengujian yang difokuskan pada pengujian dari fungsi-fungsi yang ada pada sistem. Hasil dari pengujian penulis sajikan pada table 5.1 berikut ini :

| No. | Nama<br>Fungsi         | Skenario Pengujian                                                                                                    | Hasil yang<br>diharapkan                                                                                                    | Hasil yang<br>didapatkan                                                                                                    | Ket      |
|-----|------------------------|----------------------------------------------------------------------------------------------------|----------------------------------------------------------------------------------------------------|----------------------------------------------------------------------------------------------------|----------|
|     |                        | Admin melakukan<br>proses login ke<br>dalam sistem<br>dengan mengisikan<br>username dan<br>password dengan<br>benar                                                                                                    | Admin akan<br>masuk ke dalam<br>sistem (sistem<br>menampilkan<br>halaman utama<br>admin)                                                                                                    | Tampil<br>halaman utama<br>admin                                                                                                    | Berhasil |
| 1.  | Login                  | Admin melakukan<br>proses login<br>kedalam sistem<br>dengan mengisikan<br>username dan<br>password yang<br>salah                                                                                                    | Admin tidak<br>bisa masuk ke<br>dalam sistem<br>(sistem<br>menampilkan<br>peringatan dan<br>kembali ke<br>halaman login)                                                                                                | Tampil<br>peringatan dan<br>kembali<br>kehalaman<br>login                                                                                                    | Berhasil |
| 2.  | Mengubah<br>Data Admin | Admin mengubah<br>data admin dengan<br>memilih menu<br>admin dan<br>mucullah halaman<br>data yang akan<br>diubah memilih<br>sesuai kategori dan<br>muncullah form<br>mengubah data<br>admin sesuai<br>kategori yang<br>dipilih dan admin<br>menginputkan data<br>admin yang akan<br>dirubah kemudian | Sistem<br>menampilkan<br>halaman data<br>admin dan form<br>ubah data admin<br>yang berisi data<br>admin, memberi<br><i>feedback</i> berupa<br>data yang<br>diinputkan<br>kemudian meng-<br>update data pada<br>database | Tampil<br>halaman data<br>admin form<br>ubah data<br>admin yang<br>berisi data<br>admin, tampil<br><i>feedback</i><br>berupa data<br>yang<br>diinputkan<br>kemudian data<br>sudah diupdate<br>database | Berhasil |

Tabel 5.1 Pengujian Fungsi – Fungsi pada Sistem

|    |                               | memilih tombol<br>simpan                                                                                                    |                                                                                                    |                                                                                                    |          |
|----|-------------------------------|----------------------------------------------------------------------------------------------------|----------------------------------------------------------------------------------------------------|----------------------------------------------------------------------------------------------------|----------|
|    |                               | Admin menambah<br>data karyawan<br>dengan memilih<br>tombol tambah<br>pada halaman data<br>karyawan dan<br>admin<br>menginputkan data<br>karyawan baru<br>kemudian memilih<br>tombol simpan                                                                                                    | Sistem<br>menampilkan<br>form tambah<br>data karyawan,<br>memberi<br><i>feedback</i> berupa<br>data yang<br>diinputkan<br>kemudian<br>menyimpan<br>kedalam<br>database                                                                                                | Tampil form<br>tambah data<br>karyawan,<br>tampil<br><i>feedback</i><br>berupa data<br>yang<br>diinputkan<br>kemudian data<br>tersimpan di<br>database                                                                        | Berhasil |
| 3. | Mengelola<br>Data<br>Karyawan | Admin mengubah<br>data karyawan<br>dengan memilih<br>data karyawan<br>yang akan diubah<br>dan memilih<br>tombol ubah pada<br>halaman data<br>karyawan dan<br>admin<br>menginputkan data<br>karyawan yang<br>akan dirubah<br>kemudian memilih<br>tombol ubah                                        | Sistem<br>menampilkan<br>form ubah data<br>karyawan yang<br>berisi informasi<br>yang dipilih<br>memberi<br><i>feedback</i> berupa<br>data yang<br>diinputkan<br>kemudian meng-<br>update data pada<br>database                                                        | Tampil form<br>ubah data<br>karyawan yang<br>berisi<br>informasi yang<br>dipilih, tampil<br><i>feedback</i><br>berupa data<br>yang<br>diinputkan<br>kemudian data<br>sudah diupdate<br>pada database                          | Berhasil |
|    |                               | Admin menghapus<br>data karyawan<br>dengan memilih<br>informasi yang<br>akan dihapus dan<br>pilih tombol hapus<br>pada halaman data<br>karyawan lalu<br>muncul peringatan<br>penghapusan dan<br>menekan tombol<br>OK untuk<br>menghapus jika<br>ingin membatalkan<br>penghapusan<br>menekan tombol | Sistem akan<br>menampilkan<br>pesan peringatan<br>penghapusan<br>data karyawan<br>yang dipilih,<br>jika admin<br>menekan tombol<br>OK maka data<br>karyawan yang<br>dipilih akan<br>dihapus dari<br>database jika<br>menekan tombol<br>CANCEL maka<br>data tidak jadi | Menampilkan<br>pesan<br>peringatan<br>penghapusan<br>Data karyawan<br>yang dipilih,<br>jika admin<br>menekan<br>tombol OK<br>maka data<br>karyawan yang<br>dipilih akan<br>dihapus dari<br>database jika<br>menekan<br>tombol | Berhasil |

|    |                                         | CANCEL                                                                                                    | dihapus                                                                                                    | CANCEL<br>maka data                                                                                                    |          |
|----|-----------------------------------------|----------------------------------------------------------------------------------------------------|----------------------------------------------------------------------------------------------------|----------------------------------------------------------------------------------------------------|----------|
|    |                                         |                                                                                                    |                                                                                                    | tidak jadi<br>dihapus                                                                                                    |          |
|    |                                         | Admin menambah<br>data penjualan tiket<br>dengan<br>menginputkan data<br>penjualan tiket baru<br>kemudian memilih<br>tombol Beli                                                                                                    | Sistem<br>menampilkan<br>halaman data<br>penjualan tiket,<br>memberi<br><i>feedback</i> berupa<br>data yang<br>diinputkan<br>kemudian<br>menyimpan<br>kedalam<br>database                                                                     | Tampil<br>halaman data<br>penjualan tiket,<br>tampil<br><i>feedback</i><br>berupa data<br>yang<br>diinputkan<br>kemudian data<br>tersimpan di<br>database                                                            |          |
| 4. | Mengelola<br>Data<br>Penjualan<br>Tiket | Admin mengubah<br>data penjualan tiket<br>dengan memilih<br>data penjualan tiket<br>yang akan diubah<br>dan memilih<br>tombol ubah pada<br>halaman data<br>penjualan tiket dan<br>admin<br>menginputkan data<br>penjualan tiket<br>yang akan dirubah<br>kemudian memilih<br>tombol ubah        | Sistem<br>menampilkan<br>form ubah data<br>penjualan tiket<br>yang berisi<br>informasi yang<br>dipilih memberi<br><i>feedback</i> berupa<br>data yang<br>diinputkan<br>kemudian meng-<br>update data pada<br>database                         | Tampil form<br>ubah data<br>penjualan tiket<br>yang berisi<br>informasi yang<br>dipilih, tampil<br><i>feedback</i><br>berupa data<br>yang<br>diinputkan<br>kemudian data<br>sudah diupdate<br>pada database          | Berhasil |
|    |                                         | Admin menghapus<br>data penjualan tiket<br>dengan memilih<br>informasi yang<br>akan dihapus dan<br>pilih tombol hapus<br>pada halaman data<br>penjualan tiket lalu<br>muncul peringatan<br>penghapusan dan<br>menekan tombol<br>OK untuk<br>menghapus jika<br>ingin membatalkan<br>penghapusan | Sistem akan<br>menampilkan<br>pesan peringatan<br>penghapusan<br>data penjualan<br>tiket yang<br>dipilih, jika<br>admin menekan<br>tombol OK<br>maka data<br>penjualan tiket<br>yang dipilih<br>akan dihapus<br>dari database<br>jika menekan | Menampilkan<br>pesan<br>peringatan<br>penghapusan<br>data penjualan<br>tiket yang<br>dipilih, jika<br>admin<br>menekan<br>tombol OK<br>maka data<br>penjualan tiket<br>yang dipilih<br>akan dihapus<br>dari database | Berhasil |

|    |                                           | menekan tombol<br>CANCEL                                                                                                    | tombol<br>CANCEL maka<br>data tidak jadi<br>dihapus                                                                                                    | jika menekan<br>tombol<br>CANCEL<br>maka data<br>tidak jadi<br>dihapus                                                                                                    |          |
|----|-------------------------------------------|----------------------------------------------------------------------------------------------------|----------------------------------------------------------------------------------------------------|----------------------------------------------------------------------------------------------------|----------|
|    |                                           | Admin mencetak<br>data penjualan tiket<br>dengan memilih<br>tombol cetak pada<br>halaman data<br>penjualan tiket lalu<br>muncul kwitansi<br>tiket yang ada pada<br>system, untuk<br>mencetak tiket<br>travel tekan<br>CTRL+P                                                                       | Sistem<br>menampilkan<br>hasil kwitansi<br>tiket dan<br>mencetak tiket<br>travel yang<br>diinginkan<br>dengan tekan<br>CTRL+P                                                                                              | Sistem<br>menampilkan<br>hasil kwitansi<br>tiket dan<br>mencetak tiket<br>travel yang<br>diinginkan<br>dengan tekan<br>CTRL+P                                                                                    | Berhasil |
|    |                                           | Admin menambah<br>data pengiriman<br>barang dengan<br>menginputkan data<br>pengiriman barang<br>baru kemudian<br>memilih tombol<br>Kirim                                                                                                    | Sistem<br>menampilkan<br>halaman data<br>pengiriman<br>barang, memberi<br><i>feedback</i> berupa<br>data yang<br>diinputkan<br>kemudian<br>menyimpan<br>kedalam<br>database                                                | Tampil<br>halaman data<br>pengiriman<br>barang, tampil<br><i>feedback</i><br>berupa data<br>yang<br>diinputkan<br>kemudian data<br>tersimpan di<br>database                                                      | Berhasil |
| 5. | Mengelola<br>Data<br>Pengiriman<br>Barang | Admin mengubah<br>data pengiriman<br>barang dengan<br>memilih data<br>pengiriman barang<br>yang akan diubah<br>dan memilih<br>tombol ubah pada<br>halaman data<br>pengiriman barang<br>dan admin<br>menginputkan data<br>pengiriman barang<br>yang akan dirubah<br>kemudian memilih<br>tombol ubah | Sistem<br>menampilkan<br>form ubah data<br>pengiriman<br>barang yang<br>berisi informasi<br>yang dipilih<br>memberi<br><i>feedback</i> berupa<br>data yang<br>diinputkan<br>kemudian meng-<br>update data pada<br>database | Tampil form<br>ubah data<br>pengiriman<br>barang yang<br>berisi<br>informasi yang<br>dipilih, tampil<br><i>feedback</i><br>berupa data<br>yang<br>diinputkan<br>kemudian data<br>sudah diupdate<br>pada database | Berhasil |

|    |         | Admin menghapus<br>data pengiriman<br>barang dengan<br>memilih informasi<br>yang akan dihapus<br>dan pilih tombol<br>hapus pada<br>halaman data<br>pengiriman barang<br>lalu muncul<br>peringatan<br>penghapusan dan<br>menekan tombol<br>OK untuk<br>menghapus jika<br>ingin membatalkan<br>penghapusan<br>menekan tombol<br>CANCEL | Sistem akan<br>menampilkan<br>pesan peringatan<br>penghapusan<br>data pengiriman<br>barang yang<br>dipilih, jika<br>admin menekan<br>tombol OK<br>maka data<br>pengiriman<br>barang yang<br>dipilih akan<br>dihapus dari<br>database jika<br>menekan tombol<br>CANCEL maka<br>data tidak jadi<br>dihapus | Menampilkan<br>pesan<br>peringatan<br>penghapusan<br>Data<br>pengiriman<br>barang yang<br>dipilih, jika<br>admin<br>menekan<br>tombol OK<br>maka data<br>pengiriman<br>barang yang<br>dipilih akan<br>dihapus dari<br>database jika<br>menekan<br>tombol<br>CANCEL<br>maka data<br>tidak jadi<br>dihapus | Berhasil |
|----|---------|----------------------------------------------------------------------------------------------------|----------------------------------------------------------------------------------------------------|----------------------------------------------------------------------------------------------------|----------|
|    |         | Admin mencetak<br>data pengiriman<br>barang dengan<br>memilih tombol<br>cetak pada halaman<br>data pengiriman<br>barang lalu muncul<br>bukti pengiriman<br>barang yang ada<br>pada system, untuk<br>mencetak bukti<br>transaksi<br>pengiriman barang<br>tekan CTRL+P                                                                 | Sistem<br>menampilkan<br>hasil bukti<br>pengiriman<br>barang dan<br>mencetak bukti<br>transaksi<br>pengiriman<br>barang yang<br>diinginkan<br>dengan tekan<br>CTRL+P                                                                                                    | Sistem<br>menampilkan<br>hasil bukti<br>pengiriman<br>barang dan<br>mencetak bukti<br>transaksi<br>pengiriman<br>barang yang<br>diinginkan<br>dengan tekan<br>CTRL+P                                                                                                    | Berhasil |
| 6. | Membuat | Admin memilih<br>kategori laporan<br>yang diinginkan<br>pada halaman<br>laporan                                                                                                    | Sistem<br>menampilkan<br>kategori laporan<br>sesuai dengan<br>pilihan admin                                                                                                    | Tampil<br>kategori sesuai<br>dengan pilihan<br>admin                                                                                                    | Berhasil |
|    | Laporan | Admin membuat<br>laporan<br>berdasarkan<br>tanggal yang                                                                                                    | Sistem<br>menampilkan<br>kategori laporan<br>dan                                                                                                    | Sistem<br>menampilkan<br>kategori<br>laporan dan                                                                                                    | Berhasil |

|    |                   |                                          |                                                                         | 1                                                               |          |
|----|-------------------|------------------------------------------|-------------------------------------------------------------------------|-----------------------------------------------------------------|----------|
|    |                   | dipilih kemudian                         | menampilkan                                                             | menampilkan                                                     |          |
|    |                   | memilih tombol                           | hasil laporan                                                           | hasil laporan                                                   |          |
|    |                   | mencetak laporan                         | berdasarkan                                                             | berdasarkan                                                     |          |
|    |                   | keluarlah hasil                          | kategori serta                                                          | kategori serta                                                  |          |
|    |                   | laporan dan admin                        | mencetak                                                                | mencetak                                                        |          |
|    |                   | melihat hasil                            | laporan yang                                                            | laporan yang                                                    |          |
|    |                   | laporan, untuk                           | diinginkan                                                              | diinginkan                                                      |          |
|    |                   | mencetak laporan                         | dengan tekan                                                            | dengan tekan                                                    |          |
|    |                   | tekan CTRL+P                             | CTRL+P                                                                  | CTRL+P                                                          |          |
| 7. | Melihat<br>Profil | Admin memilih                            | Sistem                                                                  | Tampil                                                          |          |
|    |                   | menu profil dan                          | menampilkan                                                             | halaman profil                                                  |          |
|    |                   | melihat profil dari                      | halaman profil                                                          | CV. PO.                                                         | Berhasil |
|    |                   | CV. PO. Lapan-                           | dan melihat                                                             | Lapan-Lapan                                                     |          |
|    |                   | Lapan Bangko                             | informasi profil                                                        | Bangko                                                          |          |
| 8. | Kunci<br>Program  | admin memilih<br>tombol kunci<br>program | admin akan<br>keluar dari<br>sistem dan<br>menampilkan<br>halaman login | admin keluar<br>dari sistem dan<br>menampilkan<br>halaman login | Berhasil |
| 9. | Keluar            | admin memilih<br>tombol keluar           | admin akan<br>keluar dari<br>sistem dan<br>menutup<br>aplikasi          | admin keluar<br>dari sistem dan<br>menutup<br>Aplikasi          | Berhasil |

# 5.3 ANALISIS HASIL YANG DICAPAI PROGRAM

Adapun analisis hasil yang dicapai oleh sistem informasi penjualan tiket dan pengiriman barang yang telah dibangun dengan tujuan dapat mengatasi masalah dalam mengelola data penjualan tiket dan pengiriman barang pada CV. PO. Lapan-Lapan Bangko memiliki kelebihan dan kekurangan adalah sebagai berikut :

## 5.3.1 Kelebihan Program

Setelah melakukan pengujian terhadap program yang dibuat dapat dijabarkan mengenai kelebihan program yang dapat dilihat sebagai berikut :

- Sistem yang dibutuhkan adalah sistem pengolahan penjualan tiket dan pengiriman barang yang terkomputerisasi sehingga data yang dibutuhkan saling terintegrasi karena disimpan dalam sebuah *database*.
- Aplikasi dilengkapi dengan proses pencarian sehingga mempermudah dalam proses data penjualan dan pengiriman barang atau informasi yang dibutuhkan oleh karyawan.
- Sistem ini dapat mempermudah proses pengolahan data seperti data admin, karyawan, penjualan tiket, pengiriman barang, serta membuat laporan bagi karyawan, serta mudah dalam pendistribusian informasi.
- 4. Mudah digunakan, karena dirancang sesuai dengan kebutuhan dan proses data serta memiliki kelengkapan fasilitas dalam pengelolaan datanya.
- Struktur tampilan informasi yang rapi dan menarik, karena dibuat dalam kategori-kategori tertentu sesuai dengan kebutuhan CV. PO. Lapan-Lapan Bangko.
- Sistem ini dapat digunakan dalam membuat laporan-laporan yang dibutuhkan.

#### 5.3.2 Kekurangan Program

Setelah di analisis dan dilakukan pengujian terhadap program yang dibuat dapat dijabarkan mengenai kekurangan program yaitu Program belum mencakup laporan penjualan tiket dan pengiriman barang secara detail tetapi hanya secara umum berdasarkan urutan tanggal, misalnya tidak dapat melihat laporan berdasarkan item-item datanya satu persatu.